## Log into Q, open your Gradebook.

## Click on the Setup button

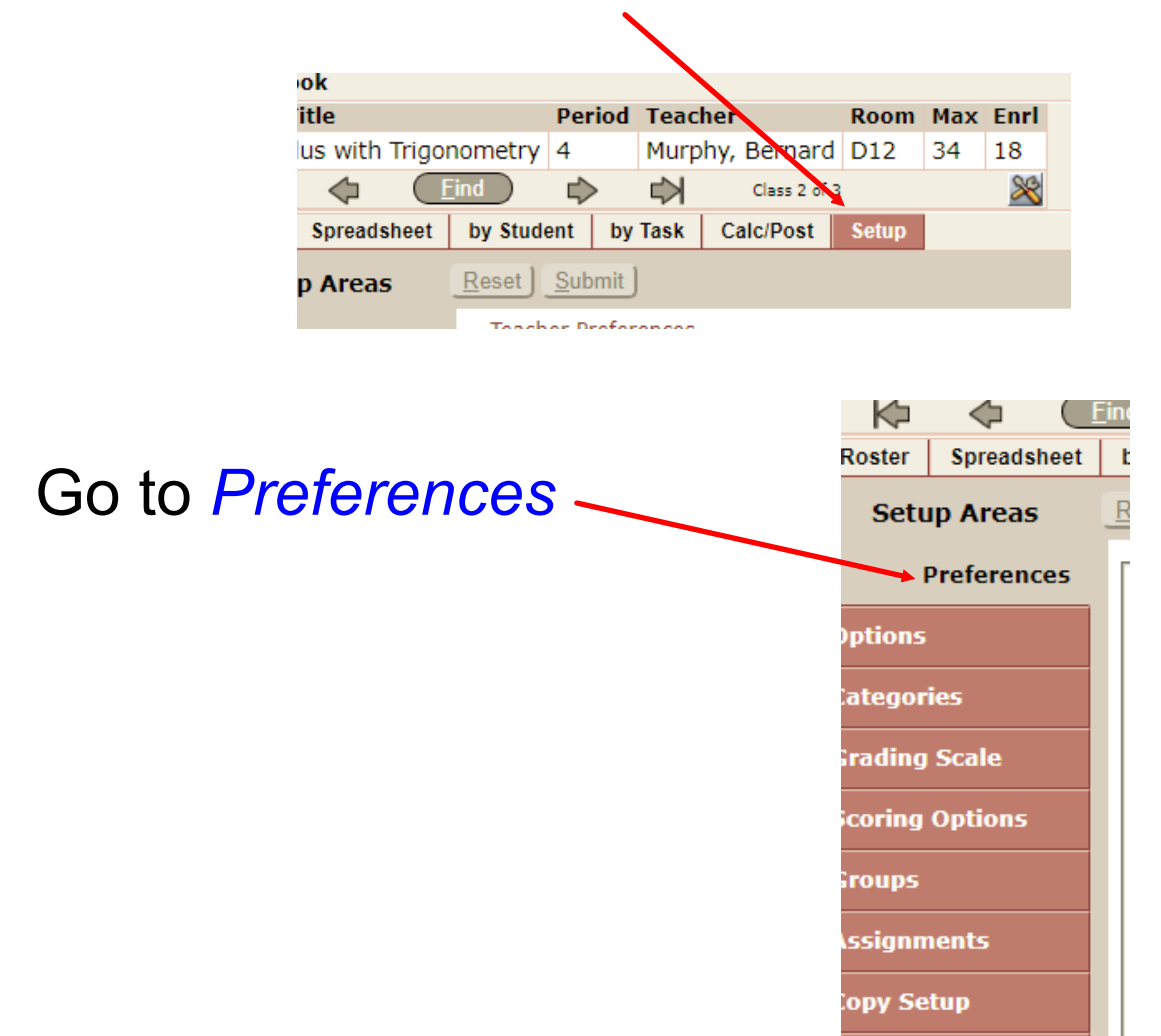

## In preferences area, make sure the

dropdown box is set to the correct semester

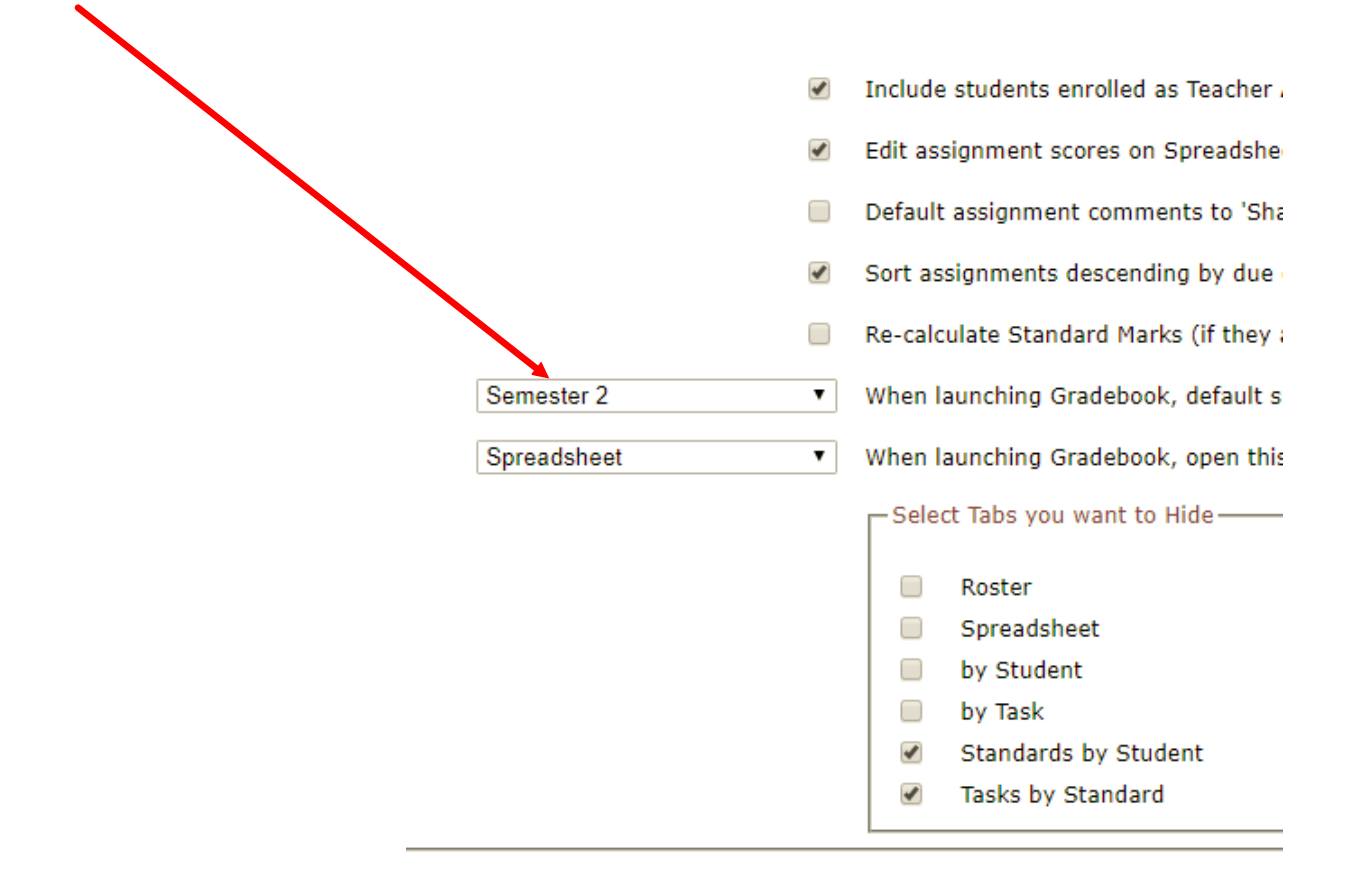

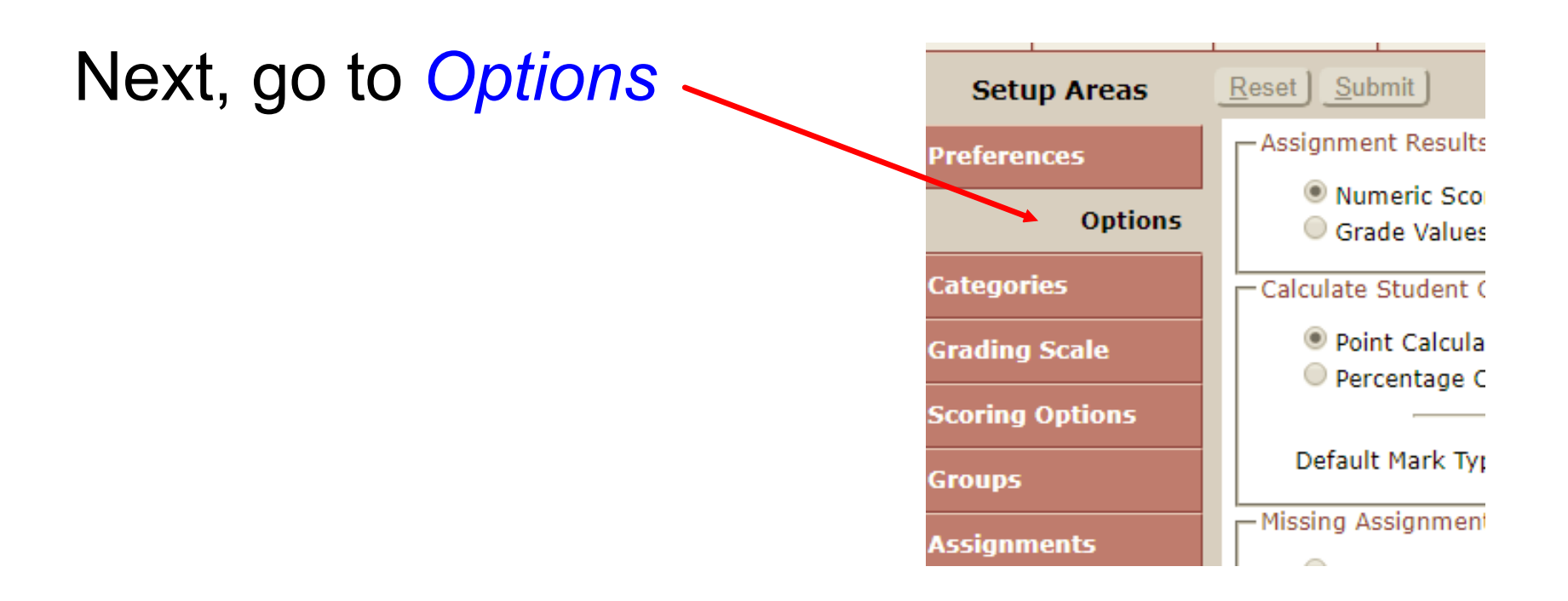

In Options, make sure the Calculated

Marking Term To Display is set to the

correct semester

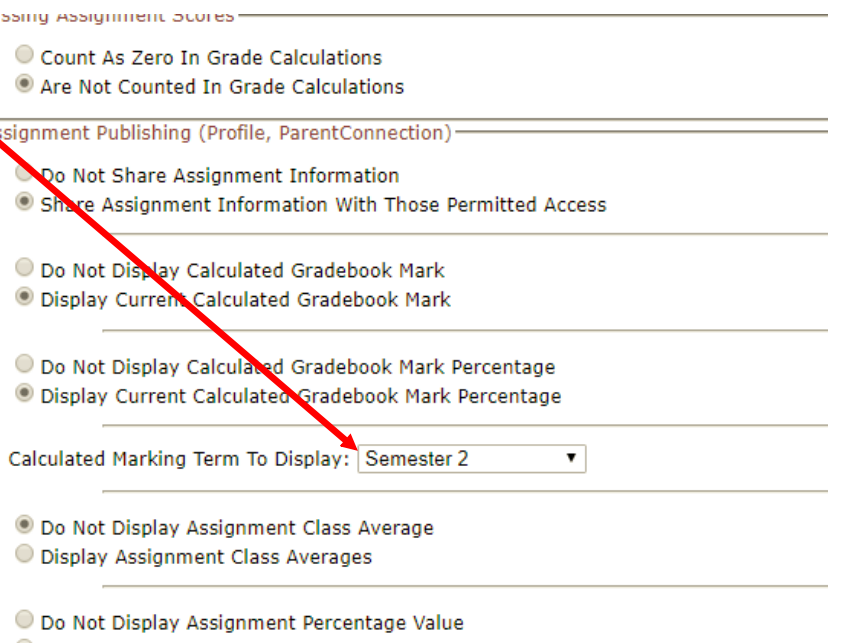

Display Assignment Percentage Value

Now your grade book will display the correct semester.